## How to rescue the mail data between Sep. 14 (Thurs) and Sep. 20 (Wed)

## [Outline]

As we already informed, the problem occurred in the mail server on Sep. 20. Due to the difficulty of prompt recovery, we started providing the mail service on Sep. 20 through the mail server under the state of Sep. 14, which made the mail data between Sep. 14 and 20 unavailable.

In order to rescue the missing mail data during the period, please proceed with the following procedures.

The summary flow is:

- 1. Access the mail rescue server to export the mail data.
- 2. Import the exported mail data to the current working mail server.

## [Rescue Procedures]

- 0. Before starting the procedures, please close the mail software (Thunderbird, etc.) or log out of the WEB mail.
- 1. Export your mail data from the mail rescue server.
- 1-1 . Click the below URL to access and log in to the mail rescue server after selecting "Advanced (Ajax)" in the item of Version.

https://rescue.jaist.ac.jp/

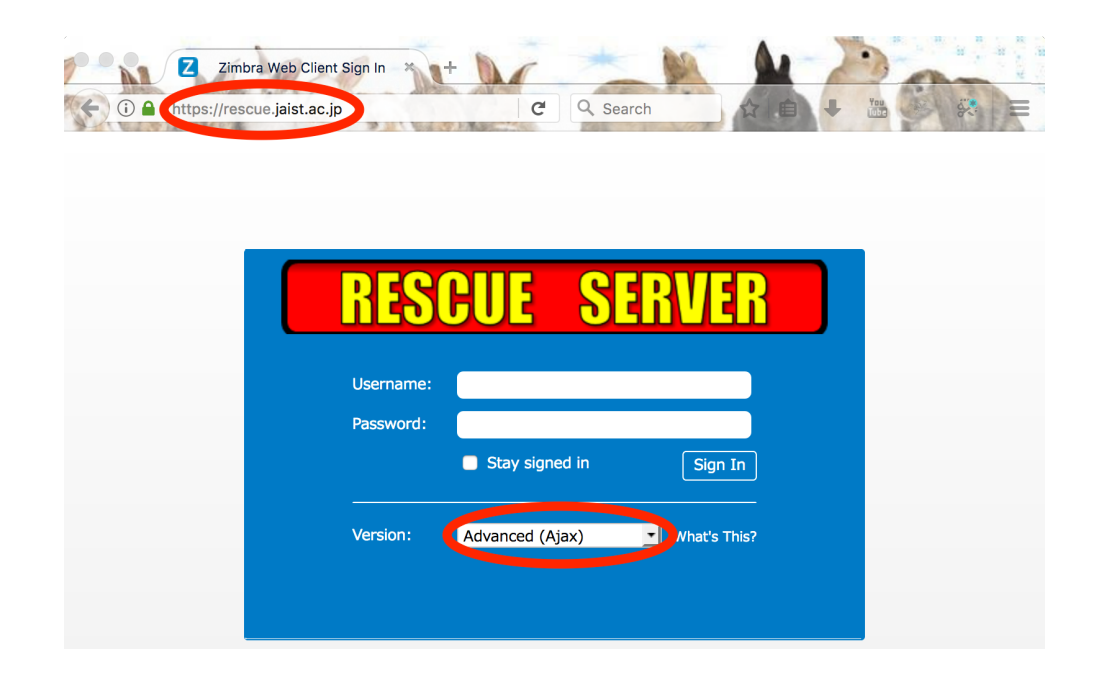

1-2. Select "Preferences" tab -> "Import / Export" and set the following items in the column of "Export".

- Type: Account
- Source: All folders
- · Advanced settings: Check the box
- · Data types: Check "Mail" only.

· Date Start On: 9/14/2017

After setting the items, click "Export".

| Can Zimbra: Preference<br>Can Zimbra: Preference<br>Can Dia Antopia Construction Construction Constr | c.jp/#2      | - C Q                      | 検索                      |                    |            |
|----------------------------------------------------------------------------------------------------|--------------|----------------------------|-------------------------|--------------------|------------|
| JAIST Webmail Service                                                                                                    |              | 🖂 🔻 Search                 |                         | ٩                  | -          |
| Mail Contacts Prefer                                                                                                    | ences        |                            |                         |                    | U          |
| Save Cancel                                                                                                    | Undo Changes |                            |                         |                    |            |
| Preferences                                                                                                    | Import       |                            |                         |                    |            |
| 🍪 General                                                                                                    | mpore        |                            |                         | _                  |            |
| 🚵 Accounts                                                                                                    |              | File: 選択                   | ファイルが選択されて              | いません。              |            |
| 🖂 Mail                                                                                                    |              | Destination: All folders   |                         |                    |            |
| 🍄 Filters                                                                                                    |              |                            |                         |                    | Import     |
| 🌛 Signatures                                                                                                    |              |                            |                         |                    |            |
| aut of Office                                                                                                    | C            |                            |                         |                    |            |
| 🤣 Trusted Addresses                                                                                                    | Export       |                            | _                       | _                  |            |
| Contacts                                                                                                    |              | Type: 💿 Accoun             | t) Contacts             |                    |            |
| 🛓 Sharing                                                                                                    | =            | An decount                 | data can be exported    | to a "Tar-GZippe   | ed" (.tgz) |
| 🔄 Import / Export                                                                                                    | =            | Source ( All foldors       | ch can be imported ba   | ick into the syste |            |
| A Shortcuts                                                                                                    |              | Source Airfolders          |                         |                    |            |
| Z Zimlets                                                                                                    |              | Advance                    | ed settings             |                    |            |
|                                                                                                    |              | Data types: Include all    | tolders from the follow | ving applications  | 5:         |
|                                                                                                    |              | 🕑 🖂 Mail                   | Contacts                | Briefcase          |            |
|                                                                                                    |              | Date: Start<br>On:         | 14/2017 • End<br>On:    |                    | •          |
|                                                                                                    |              | Search filter: e.g. has:at | ttachment               |                    |            |
|                                                                                                    |              | Other: Only ex             | port content files, exc | lude meta data     |            |
|                                                                                                    |              |                            |                         |                    | Export     |

1-3. If you are use Firefox, check the file name before saving if its form is "All-YYYY-MM-DD-HHMMSS.tgz". After checking, select "Save File" and click "OK".

|                          | Opening All-2017-09-24-113644.tgz                 |  |
|--------------------------|---------------------------------------------------|--|
| You have                 | chosen to open:                                   |  |
| 🖹 All-2017               | 7-09-24-113644.tgz                                |  |
| which is:                | : TGZ file                                        |  |
| from: ht                 | tps://rescue.jaist.ac.jp                          |  |
| What sho                 | uld Firefox do with this file?                    |  |
|                          |                                                   |  |
| Open                     | with Archive Utility (default)                    |  |
| <ul> <li>Save</li> </ul> | File                                              |  |
| 🗌 Do th                  | is automatically for files like this from now on. |  |
|                          |                                                   |  |
|                          | Cancel                                            |  |

1-4. Sign out of the mail rescue server.

| Cimbra: Preferen                                                                                                    | ces: Import / + | c                                       | Q Search       |                    |              |                     |
|----------------------------------------------------------------------------------------------------|-----------------|-----------------------------------------|----------------|--------------------|--------------|---------------------|
| JAIST Webmail Service                                                                                                    |                 | 🖂 🔻 S                                   | Search         | and the second     | Q            |                     |
| Mail Contacts Prefer                                                                                                    | ences           |                                         |                |                    |              | HTML Client         |
| Save Cancel                                                                                                    | Undo Changes    |                                         |                |                    |              | Product Help        |
| ▼ Preferences                                                                                                    | <b>C</b>        | _                                       | _              | _                  |              | New Features        |
| 🎲 General                                                                                                    | Import          |                                         |                | _                  |              | Shortcuts           |
| 🚵 Accounts                                                                                                    |                 | File:                                   | Browse         | No file selecte    | ed.          | About               |
| 🖂 Mail                                                                                                    |                 | Destination:                            | All folders    |                    |              |                     |
| 🌱 Filters                                                                                                    |                 |                                         |                |                    |              | Offline Mode        |
| 🌛 Signatures                                                                                                    |                 |                                         |                |                    | 6            | Sign Out            |
| aut of Office                                                                                                    |                 |                                         |                |                    |              |                     |
| 🥏 Trusted Addresses                                                                                                    | Export          |                                         |                |                    |              |                     |
| Contacts                                                                                                    |                 | Type:                                   | Account (      | Contacts           |              |                     |
| and the second second s |                 | .,,,,,,,,,,,,,,,,,,,,,,,,,,,,,,,,,,,,,, | All account d  | lata can be expo   | orted to a " | Tar-GZipped" (.tgz) |
| 🔄 Import / Export                                                                                                    |                 |                                         | format which   | i can be importe   | d back int   | o the system.       |
| A Shortcuts                                                                                                    |                 | Source:                                 | All folders    |                    |              |                     |
| Z Zimlets                                                                                                    |                 |                                         | Advanced       | settings           |              |                     |
|                                                                                                    |                 | Data types:                             | Include all fo | Iders from the f   | ollowing a   | polications:        |
|                                                                                                    |                 | Data types.                             | ✓ ≤ Mail       | Contacts           | 🗌 💼 Briefe   | case                |
|                                                                                                    |                 | Date:                                   | Start 0/14     | /2017 -            | End          |                     |
|                                                                                                    |                 |                                         | On: 9/14       | •                  | On:          |                     |
|                                                                                                    |                 | Search filter:                          | e.g. has:atta  | achment            |              |                     |
|                                                                                                    |                 | Other:                                  | Only expo      | ort content files, | exclude n    | neta data           |
|                                                                                                    |                 |                                         |                |                    |              | Export              |

- 2. Import your mail data to the mail server
- 2-1. Click the below URL to access and log in to the mail rescue server after selecting "Advanced (Ajax) " in the item of Version.

version.

https://web-mail.jaist.ac.jp/

| Z Zimbra Web Client Sign… | × +                    | r.x 7           |              | 1   |   |   | × |
|---------------------------|------------------------|-----------------|--------------|-----|---|---|---|
| ( Inttps://web-mail.ja    | ist.ac.jp              | ୯ ୧             | Search       | ☆自て | • | Â | ≡ |
|                           |                        |                 |              |     |   |   |   |
|                           | AIST W                 | lebmai          | il Servi     | ce  |   |   |   |
|                           |                        |                 |              |     |   |   |   |
|                           | Username:<br>Password: |                 |              |     |   |   |   |
|                           |                        | Stay signed in  | Sign In      |     |   |   |   |
|                           | Version:               | Advanced (Ajax) | What's This? |     |   |   |   |
|                           |                        |                 |              |     |   |   |   |
|                           |                        |                 |              |     |   |   |   |

| Zimbra: Preferences: I… 🗙      | +               | 1.8          |                                                        | -                                                |                       | J X |
|--------------------------------|-----------------|--------------|--------------------------------------------------------|--------------------------------------------------|-----------------------|-----|
| (i) A https://web-mail.jaist.a | <b>c.jp/#</b> 2 | Ċ            | <b>Q</b> Search                                        | ☆ 🖻 🛡                                            | <b>↓</b> ∩            |     |
| JAIST Webmail Service          |                 |              | Search                                                 | ۹                                                |                       | -   |
| Mail Contacts Preferences      |                 |              |                                                        |                                                  |                       | U   |
| Save Cancel                    | ndo Changes     |              |                                                        |                                                  |                       |     |
| Preferences                    | Turnert         |              |                                                        |                                                  |                       |     |
| 🎲 General                      | Import          | _            |                                                        | _                                                | -                     |     |
| 🚵 Accounts                     |                 | File:        | Browse No file sele                                    | ected.                                           |                       |     |
| 🖂 Mail                         |                 | Destination: | All folders                                            |                                                  |                       |     |
| 🍄 Filters                      |                 |              |                                                        |                                                  |                       |     |
| 🌛 Signatures                   |                 |              |                                                        |                                                  | Import                |     |
| aut of Office                  |                 |              |                                                        |                                                  |                       |     |
| 🥏 Trusted Addresses            | Export          |              |                                                        |                                                  |                       | E   |
| 🔒 Contacts                     |                 | _            |                                                        |                                                  |                       |     |
| Sharing                        |                 | Туре:        | Account O Contacts                                     |                                                  |                       |     |
| 🔄 Import / Export              |                 |              | All account data can be ex<br>format which can be impo | xported to a "Tar-GZip<br>orted back into the sy | oped" (.tgz)<br>stem. |     |
| A Shortan                      |                 | Source:      | All folders                                            |                                                  |                       |     |
| Z Zimlets                      |                 |              |                                                        |                                                  |                       |     |
|                                |                 |              | Advanced settings                                      |                                                  |                       |     |
|                                |                 |              |                                                        |                                                  | Export                | Ţ   |

2-3. Select the saved file at the procedure "1-3" and click "Open". The file is expected to save in the folder of "Downloads".(In case you has changed the web browser before, the file could be saved in the other folder.)

| 🥑 File Upload                                                                                                    |                                 | ×      |
|----------------------------------------------------------------------------------------------------|---------------------------------|--------|
| 🔾 🗸 🗸 windows 🕨 Downloads 🔹 🗸                                                                                                    | Downloadsの検索                    | ٩      |
| 整理 ▼ 新しいフォルダー                                                                                                    | !≡ ◄                            |        |
| ☆ お気に入り ^^ 名前 ^^                                                                                                    | 更新日時                            | 種類     |
| Desktop All-2017-09-24-113644.tgz                                                                                                    | 2017/09/24 11:53                | TGZ ファ |
| Downloads                                                                                                    |                                 |        |
|                                                                                                    |                                 |        |
| Recently Chang                                                                                                    |                                 |        |
|                                                                                                    |                                 |        |
|                                                                                                    |                                 |        |
| 🍃 ライブラリ                                                                                                    |                                 |        |
|                                                                                                    |                                 |        |
| ▶ コンピューター                                                                                                    |                                 |        |
|                                                                                                    |                                 |        |
| ノアイル冶(N): All-2017-09-24-113644.tgz ▼                                                                                                    | All Files (*.*)                 | -      |
|                                                                                                    | 開<(0) キャ                        | ンセル    |
| Downloads<br>Public<br>Recently Chang<br>Recentlyaces<br>ScanSnap Folde<br>ライブラリ<br>マンピューター<br>エーナル・ディス マ ・<br>ファイルと(N): All-2017-09-24-113644.tgz ▼ | All Files (*.*)<br>聞<(0) ▼1 ≠17 | -<br>  |

- 2-4. After confirming the file name, set the following items and click "Import".
  - · Destination: All folders
  - Resolve duplicates: Ignore (If you select the others, the existing mail data will be

overwritten or deleted.)

| Zimbra: Preferences: I··· ;  | × +                                                        |   |
|------------------------------|------------------------------------------------------------|---|
| (i) 🔒   https://web-mail.jai | st.ac.jp/#2 C Q Search ☆ 自 ♥ ♣ ♠ =                         |   |
| JAIST Webmail Service        | Search Q                                                   |   |
| Mail Contacts Preferen       | Ces U                                                      |   |
| Save Cancel                  | Undo Changes                                               |   |
| ▼ Preferences                | Import                                                     | ^ |
| 🎲 General                    | import                                                     | I |
| 🚵 Accounts                   | File: Browse All-2017-09-24-113644.tgz                     | I |
| 🖂 Mail                       | Destination All folders                                    | I |
| Y Filters                    |                                                            | I |
| 🥜 Signatures                 | Modily O Replace O Reset                                   | I |
| 💩 Out of Office              | Advanced settings                                          | = |
| 😻 Trusted Addresses          | Imag                                                       | I |
| Contacts                     | , milder                                                   | I |
| 占 Sharing                    |                                                            | I |
| 🔄 Import / Export            | Export                                                     | I |
| A Shortcuts                  |                                                            |   |
| Z Zimlets                    | All account data can be exported to a "Tar-GZipped" (.toz) |   |
|                              | format which can be imported back into the system.         |   |
|                              | Source: All folders                                        | Ŧ |

2-5. If the import is successfully done, the informational column pops up to show "Import succeeded". Click "OK".

| Zimbra: Preferences: I… | × +                                                                                                    |         |                       |              |       |   | x |
|-------------------------|----------------------------------------------------------------------------------------------------|---------|-----------------------|--------------|-------|---|---|
| 🗲 🛈 🔒 https://web-mail. | jaist.ac.jp/#2                                                                                                    | C       | Q Search              | ☆ 自          | ÷     | ⋒ | ≡ |
| JAIST Webmail Service   |                                                                                                    | -       | Search                | Q            |       |   | • |
| Mail Contacts Prefer    | ences                                                                                                    |         |                       |              |       |   | ບ |
| Save Cancel             | Undo Changes                                                                                                    |         |                       |              |       |   |   |
| ▼ Preferences           | Import                                                                                                    |         |                       |              |       |   | - |
| 🍪 General               |                                                                                                    |         |                       |              |       |   |   |
| Accounts                |                                                                                                    | File:   | Browse All-2017-09-24 | 4-113644.tgz |       |   |   |
| Mail                    | Informational                                                                                                    |         |                       |              |       |   |   |
| Y Filters               |                                                                                                    | _       |                       | Reset        |       |   |   |
| 🥜 Signatures            | 1 Import succeeded.                                                                                                    |         |                       |              | <br>  |   | - |
| b Out of Office         | -                                                                                                    |         |                       | ĸ            |       |   | = |
| 🤣 Trusted Addresses     | El contractor de la contractor de la con |         |                       |              | Impor | t |   |
| 🔒 Contacts              |                                                                                                    |         |                       |              |       |   |   |
| 📥 Sharing               |                                                                                                    |         |                       |              |       |   |   |
| 🔄 Import / Export       | Export                                                                                                    |         |                       |              |       |   |   |
| A Shortcuts             |                                                                                                    |         |                       |              |       |   |   |
| Z Zimlets               |                                                                                                    | Туре:   | Account O Contacts    |              |       |   |   |
| _                       |                                                                                                    |         |                       |              |       |   |   |
|                         |                                                                                                    | Source  | All falders           |              |       |   |   |
|                         |                                                                                                    | Source. | Airroiders            |              |       |   | - |

2-6. As you finish all of the procedures, please sign out of the WEB mail.

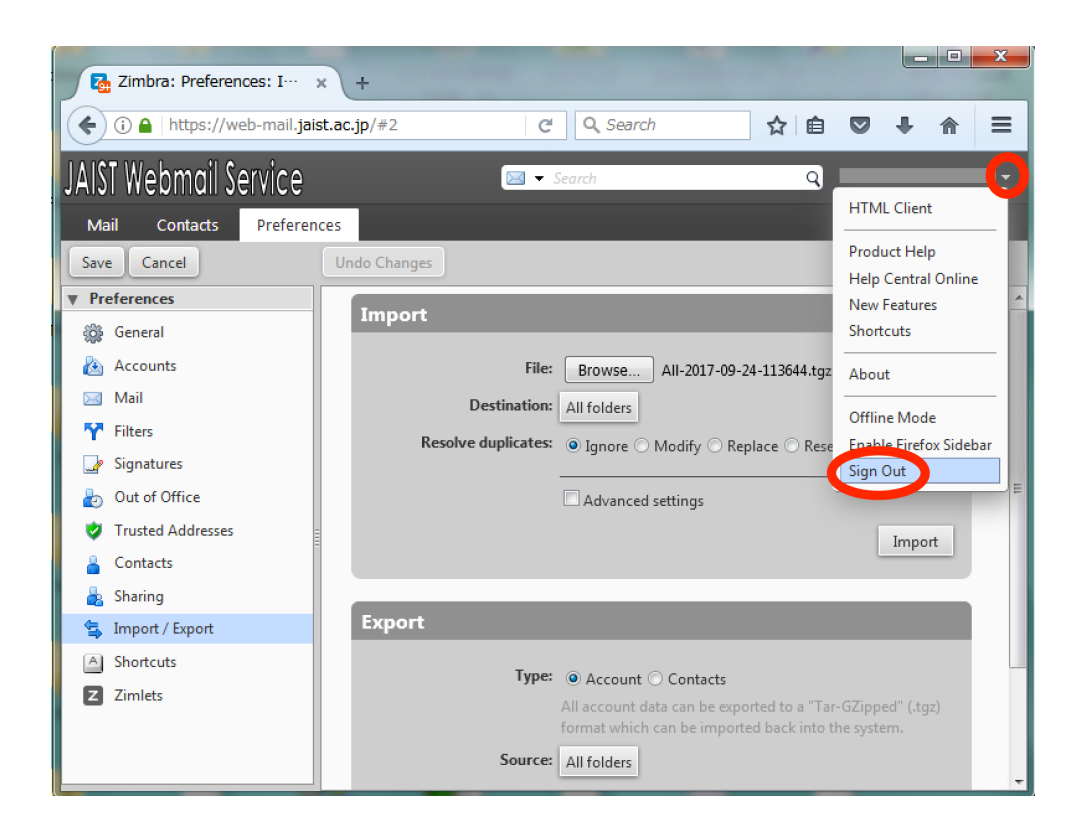

3. Activate your usually used mail software such as Thunderbird in order to obtain the missing mail data. If the unread mail data between Sep. 14 and Sep. 20 are found there, all of the procedures are successfully completed.